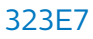

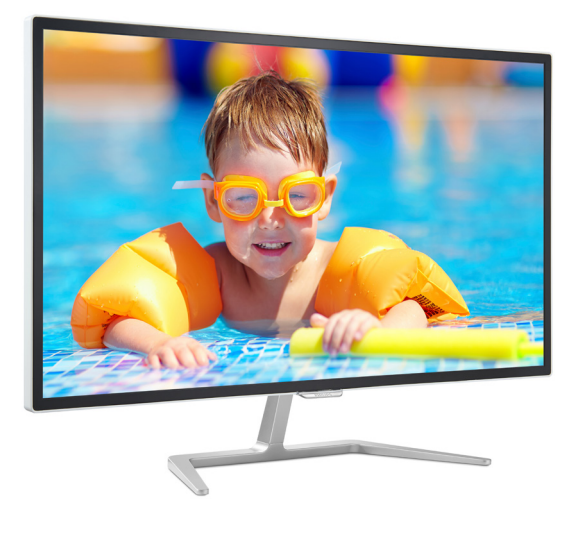

#### www.philips.com/welcome

| FI | Käyttöopas                    | 1  |
|----|-------------------------------|----|
|    | Asiakaspalvelu ja takuu       | 14 |
|    | Vianetsintä ja usein kysyttyä | 21 |

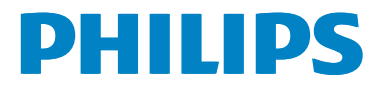

# Sisällysluettelo

| 1. | Tärkeää11.1Turvallisuusohjeet ja laitteen<br>hoito11.2Oppaassa käytetyt merkinnät 21.3Tuotteen ja pakkausmateriaalin<br>hävittäminen3 |
|----|----------------------------------------------------------------------------------------------------|
| 2. | Näytön asennus                                                                                                    |
| 3. | Kuvan optimointi                                                                                                    |
| 4. | Tekniset tiedot104.1Tarkkuus & esiasetustilat12                                                                                       |
| 5. | Virranhallinta13                                                                                                    |
| 6. | Asiakaspalvelu ja takuu                                                                                                    |
|    | 6.2 Asiakaspalvelu ja lakuu 16                                                                                                    |
| 7. | Vianetsintä ja usein kysyttyä 21<br>7.1 Ongelmatilanteet                                                                              |

# 1. Tärkeää

Tämä sähköinen käyttöopas on tarkoitettu kaikille, jotka käyttävät Philips-näyttöä. Varaa aikaa lukeaksesi tämän käyttöoppaan ennen kuin käytät näyttöä. Se sisältää tärkeitä näytön käyttöä koskevia tietoja ja huomautuksia.

Philipsin takuu on voimassa sillä ehdolla, että tuotetta käytetään käyttöohjeiden mukaisesti siihen tarkoitukseen, johon se on suunniteltu, ja että takuuhuoltoa pyydettäessä esitetään alkuperäinen lasku tai ostokuitti, josta ilmenee ostopäivä ja jälleenmyyjän nimi sekä tuotteen malli ja valmistenumero.

# 1.1 Turvallisuusohjeet ja laitteen hoito

#### Varoituksia

Tässä oppaassa esitettyjen käyttöja säätöohjeiden sekä muiden toimintaohjeiden laiminlyönti voi johtaa sähköiskuvaaraan tai muuhun sähköiseen tai mekaaniseen vahingonvaaraan.

Lue seuraavat ohjeet huolellisesti ja noudata niitä kytkiessäsi ja käyttäessäsi näyttöä:

#### Käyttö

- Pidä näyttö poissa suorasta auringonvalosta, hyvin voimakkaista kirkkaista valoista ja poissa kaikista muista lämmönlähteistä. Pitkäaikainen altistus tämän tyyppiselle ympäristölle voi johtaa näytön värinmuutokseen ja vaurioon.
- Poista esineet, jotka voivat pudota tuuletusaukkoihin tai estää näytön elektroniikan kunnollisen jäähdytyksen.
- · Älä tuki kotelon jäähdytysaukkoja.

- Sijoita näyttö siten, että pistorasia ja virtapistoke ovat hyvin ulottuvilla.
- Jos näyttö on suljettu irrottamalla virtakaapeli tai -johto, on odotettava kuusi sekuntia ennen sen kytkemistä takaisin.
- Käytä aina Philipsin toimittamaa hyväksyttyä virtajohtoa. Jos virtajohto on hävinnyt, ota yhteyttä paikalliseen huoltopisteeseen. (Katso lisätiedot kohdasta Asiakaspalvelukeskus)
- Älä kohdista näytölle rajuja tärinöitä tai iskuja käytön aikana.
- Älä kolhi tai pudota näyttöä käytön tai kuljetuksen aikana.

#### Kunnossapito

- Älä aseta liikaa kuormitusta nestekidenäytön päälle, jottei näyttöön tule vaurioita. Siirrä näyttöä tarttumalla sen reunukseen. Älä nosta näyttöä niin, että sormet tai käsi koskettaa nestekidenäyttöpaneelia.
- Kytke näyttö irti, jos se on käyttämättömänä pitkän aikaa.
- Kytke näyttö irti kun puhdistat sitä. Käytä puhdistamiseen kevyesti kostutettua liinaa. Näyttöruudun voi pyyhkiä kuivalla liinalla, kun virta ei ole päällä. Älä kuitenkaan koskaan käytä näytön puhdistamiseen alkoholi- tai ammoniakkipohjaisia nesteitä tai muita orgaanisia liuottimia.
- Sähköiskun ja näytön pysyvän vaurioitumisen estämiseksi älä altista näyttöä pölylle, sateelle, vedelle tai käytä sitä paikoissa joiden kosteus on erittäin suuri.
- Jos näyttö kastuu, kuivaa se mahdollisimman nopeasti kuivalla liinalla.
- Jos jotain ulkopuolista ainetta tai vettä pääsee näytön sisään,

sammuta näyttö välittömästi ja irrota sen virtajohto. Poista sen jälkeen vieras aine tai vesi ja lähetä näyttö huoltoon.

- Älä säilytä tai käytä näyttöä paikoissa, jotka ovat alttiina kosteudelle, suoralle auringonvalolle tai äärimmäiselle kylmyydelle.
- Näyttö toimii parhaiten ja sen käyttöikä on mahdollisimman pitkä kun käytät sitä ainoastaan sellaisissa paikoissa jotka ovat seuraavien lämpötila- ja kosteusrajojen mukaisia.
  - Lämpötila: 0-40°C 32-104°F
  - Kosteus: 20-80 % RH
- TÄRKEÄÄ: Aktivoi aina liikkuva näytönsäästöohjelma, kun lopetat näytön käyttämisen. Aktivoi aina määräaikainen ruudunpäivitysohjelma, jos näytölläsi on muuttumattomia, staattisia kohteita. Keskeyttämätön pysäytyskuvien tai liikkumattomien kuvien näyttäminen pitkiä aikoja voi aiheuttaa näytöllä "kiinni palamiset", joka tunnetaan myös "jälkikuvat" tai "haamukuvat".
- "Kiinni palamiset", "jälkikuvat" tai "haamukuvat" on yleisesti tunnettu ilmiö nestekidenäyttöpaneelitekniikassa. Useimmissa tapauksissa "kiinnipalamiset" tai "jälkikuvat" tai "haamukuvat" häviävät asteittaisesti jonkin ajan kuluttua, kun virta on kytketty pois päältä.

#### Varoitus

Näytönsäästäjän aktivoinnin tai näytön säännöllisen virkistämistoiminnon laiminlyönti voi johtaa vakaviin "kiinni palaminen"-, "jälkikuva"- tai "haamukuva"-oireisiin, jotka eivät häviä, ja joita ei voi korjata. Takuu ei korvaa yllä lueteltuja vaurioita.

#### Huolto

- Näytön ulkokuoren saa avata ainoastaan siihen oikeutettu henkilö.
- Jos tarvitset näytön korjaamiseen tai kytkemiseen liittyviä ohjeita, ota yhteyttä paikalliseen huoltopisteeseen. (Katso lisätiedot kohdasta "Asiakaspalvelukeskus")
- Katso kuljetustietojen osalta "Tekniset tiedot".
- Älä jätä näyttöä suoraan auringonvaloon autoon tai sen tavaratilaan.

#### Huomautus

Ota yhteyttä huoltoon, jos näyttö ei toimi normaalisti tai et ole varma miten jokin tässä käsikirjassa neuvottu toiminto suoritetaan.

#### 1.2 Oppaassa käytetyt merkinnät

Seuraavassa esitetään tässä oppaassa käytetyt merkinnät.

#### Ohje-, huomio- ja varoitusmerkinnät

Oppaassa on kohtia, jotka on lihavoitu tai kursivoitu ja varustettu symbolilla. Nämä kohdat sisältävät ohjeita, huomautuksia ja varoituksia. Merkkejä on käytetty seuraavasti:

#### Huomautus

Symboli tarkoittaa tärkeitä tietoja tai neuvoja, jotka helpottavat ja tehostavat tietokonejärjestelmän käyttöä.

#### Huomio

Symboli tarkoittaa tietoja, joiden avulla käyttäjä voi estää laitteiston mahdollisen vahingoittumisen tai tietokoneessa olevien tietojen häviämisen.

#### Varoitus

Tämä symboli viittaa mahdolliseen tapaturmavaaraan. Kohdassa neuvotaan,

#### I. Tärkeää

#### miten vaara vältetään.

Joissain tapauksissa varoitukset on merkitty toisella tavalla eikä niiden ohessa ole symbolia. Tällaiset varoitukset on esitetty viranomaisten määräyksien edellyttämässä muodossa.

#### 1.3 Tuotteen ja pakkausmateriaalin hävittäminen

Waste Electrical and Electronic Equipment - WEEE

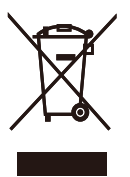

This marking on the product or on its packaging illustrates that, under European Directive 2012/96/EC governing used electrical and electronic appliances, this product may not be disposed of with normal household waste. You are responsible for disposal of this equipment through a designated waste electrical and electronic equipment collection. To determine the locations for dropping off such waste electrical and electronic, contact your local government office, the waste disposal organization that serves your household or the store at which you purchased the product.

Your new monitor contains materials that can be recycled and reused. Specialized companies can recycle your product to increase the amount of reusable materials and to minimize the amount to be disposed of.

All redundant packing material has been omitted. We have done our utmost to make the packaging easily separable into mono materials. Please find out about the local regulations on how to dispose of your old monitor and packing from your sales representative.

# Taking back/Recycling Information for Customers

Philips establishes technically and economically viable objectives to optimize the environmental performance of the organization's product, service and activities.

From the planning, design and production stages, Philips emphasizes the important of making products that can easily be recycled. At Philips, end-of-life management primarily entails participation in national takeback initiatives and recycling programs whenever possible, preferably in cooperation with competitors, which recycle all materials (products and related packaging material) in accordance with all Environmental Laws and taking back program with the contractor company.

Your display is manufactured with high quality materials and components which can be recycled and reused.

To learn more about our recycling program please visit

http://www.philips.com/a-w/about/ sustainability.html

## 2. Näytön asennus

#### 2.1 Asennus

#### 1 Pakkauksen sisältö

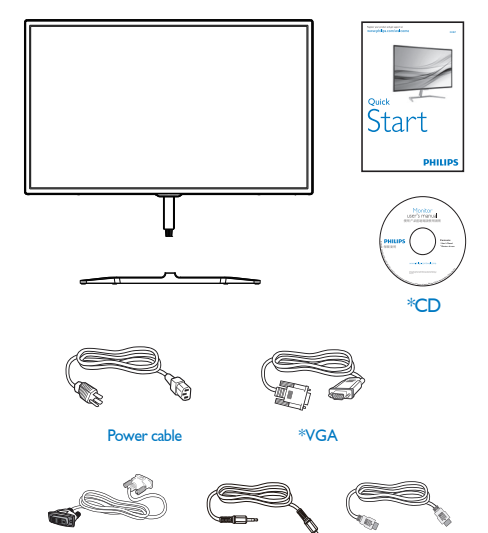

\*Audio

\*HDMI

\* Erilainen alueen mukaan.

\* DVI

- 2 Asenna alustan jalka
- 1. Aseta näyttöpuoli alaspäin tasaiselle, pehmeälle pinnalle varovasti niin, ettei näyttö naarmuunnu tai vioitu.

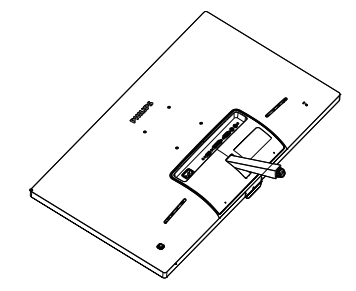

- 2. Pidä näytön alustan jalkaa molemmin käsin ja laita jalka lujasti sisään alustapylvääseen.
  - Kiinnitä jalusta varovasti jalustan pylvääseen, kunnes salpa lukitsee jalustan.
  - (2) Kiristä sormin ruuvi, joka sijaitsee jalustan pohjassa ja kiinnitä jalusta tiukasti pylvääseen.

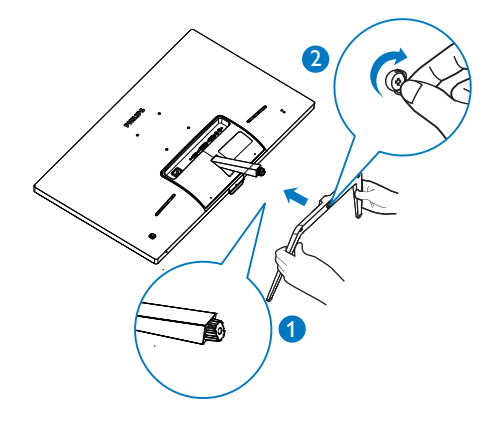

#### 3 Yhdistäminen tietokoneeseen

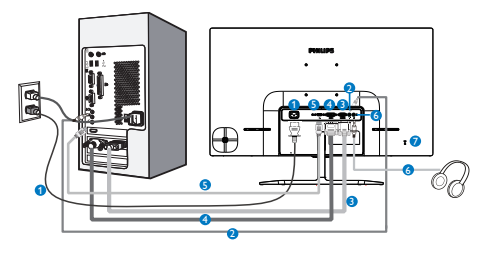

- AC-virtatulo
- 2 Audio-tulo
- 3 VGA-tulo
- 4 DVI-tulo
- 5 HDMI-tulo
- 6 Kuulokelähtö
- 7 Kensington-varkaudenestolukko

#### Kytke PC:hen

- 1. Kytke virtajohto tiukasti näytön taakse.
- 2. Katkaise tietokoneesta virta ja irrota sen virtajohto pistorasiasta.
- 3. Yhdistä näytön signaalijohto tietokoneen takana olevaan videoliitäntään.
- Yhdistä tietokoneen ja näytön virtajohdot lähellä olevaan pistorasiaan.
- Kytke tietokone ja näyttö päälle. Jos kuvaruudussa näkyy kuva, asennus on valmis.

- 2.2 Näytön käyttäminen
- Etupaneelin säätimet

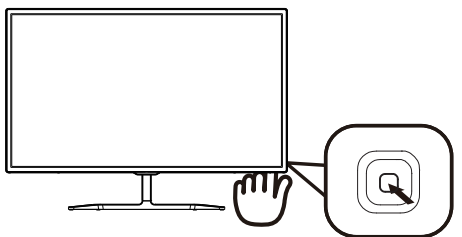

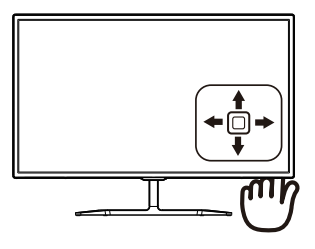

| 0 |          | Paina yli 3 sekuntia<br>kytkeäksesi näytön virran<br>PÄÄLLE tai POIS.                                            |
|---|----------|----------------------------------------------------------------------------------------------------|
| 2 | •        | Käytä kuvaruutuvalikkoa.<br>Vahvista kuvaruutuvalikon<br>säätö.                                                  |
| 8 | Ļ        | Säädä kaiuttimen<br>äänenvoimakkuutta.                                                                           |
|   |          | Säädä kuvaruutuvalikkoa.                                                                                         |
| • |          | Muuta signaalitulolähdettä.                                                                                      |
|   |          | Säädä kuvaruutuvalikkoa.                                                                                         |
| 6 | <b>4</b> | SmartImage Lite.<br>Valittavanasi on kolme tilaa:<br><i>Standard (Vakio), Internet</i> ja<br><i>Game (Peli).</i> |
|   |          | Palaa edelliselle<br>kuvaruutuvalikkotasolle.                                                                    |

#### 2 Yleistä kuvaruutuvalikoista

#### Mikä on On-Screen Display (OSD)?

Kaikissa Philipsin nestekidenäytöissä on kuvaruutunäyttövalikko (OSD) -ominaisuus. Sen avulla käyttäjä voi säätää näytön ominaisuuksia ja valita toimintoja näytössä olevien ohjeiden avulla. Käyttäjäystävällinen näytön käyttöliittymä näyttää seuraavalta:

| Input        | VGA •<br>DVI • |
|--------------|----------------|
| Picture      | HDMI •<br>•    |
| Audio        |                |
| Color        |                |
| ••• Language |                |
| *            |                |

#### Säätöpainikkeiden perusohje

Käyttääksesi kuvaruutuvalikkoa tässä Philips-näytössä, käytä yksittäistä vaihtopainiketta näytön kehyksen taustapuolella. Yksittäinen painike toimii, kuten ohjaussauva. Siirtääksesi kohdistinta, vaihda painiketta neljään suuntaan. Paina painiketta valitaksesi halutun toiminnon.

#### OSD-valikko

Seuraavassa näet yleiskuvan valikkojen rakenteesta. Kaaviosta näet, miten pääset säätöjä tehdessäsi siirtymään eri asetuksiin.

| Main menu      | Sub menu                                                                                                    |                                                                                                    |
|----------------|----------------------------------------------------------------------------------------------------|----------------------------------------------------------------------------------------------------|
| Input          | VGA                                                                                                    |                                                                                                    |
|                | - DVI                                                                                                    |                                                                                                    |
|                |                                                                                                    |                                                                                                    |
| Picture        | Picture Format                                                                                               | — Wide Screen, 4:3                                                                                              |
|                | Brightness                                                                                                   | 0~100                                                                                                    |
|                | - Contrast                                                                                                   | <u> </u>                                                                                                    |
|                | Sharpness                                                                                                    | 0~100                                                                                                    |
|                |                                                                                                    | — On, Off                                                                                                    |
|                | — Gamma                                                                                                    | 1.8, 2.0, 2.2, 2.4, 2.6                                                                                         |
|                | - Pixel Orbiting                                                                                             | - On, Off                                                                                                    |
|                | Over Scan                                                                                                    | - On, Off                                                                                                    |
| — Audio        | - Volume                                                                                                    | 0~100                                                                                                    |
|                | — Stand-Alone                                                                                                | - On, Off                                                                                                    |
|                | - Mute                                                                                                    | - On, Off                                                                                                    |
|                | Audio Source                                                                                                 | — Audio In,HDMI                                                                                                 |
| — Color        | Color Temperature                                                                                            | — 6500К, 9300К                                                                                                  |
|                | - sRGB                                                                                                    |                                                                                                    |
|                | User Define                                                                                                  | Red: 0~100                                                                                                    |
|                |                                                                                                    |                                                                                                    |
|                |                                                                                                    | Blue: 0~100                                                                                                    |
| — Language     | — English, Deutsch, Espz<br>Italiano, Maryar, Ne<br>Português do Brazil,<br>Suomi, Türkçe, Češ<br>繁體中文, 日本語, | iñol, Еλληνική, Français,<br>derlands, Português,<br>Polski, Русский,Svenska,<br>tina, Українська, 简体中文,<br>한국어 |
| - OSD Settings | Horizontal                                                                                                   | 0~100                                                                                                    |
|                | — Vertical                                                                                                   | 0~100                                                                                                    |
|                | - Transparency                                                                                               | Off, 1, 2, 3, 4                                                                                                 |
|                | OSD Time Out                                                                                                 | — 5s, 10s, 20s, 30s, 60s                                                                                        |
| Setup          | Auto                                                                                                    |                                                                                                    |
|                | - H.Position                                                                                                 | 0~100                                                                                                    |
|                |                                                                                                    | 0~100                                                                                                    |
|                | Phase                                                                                                    | 0~100                                                                                                    |
|                | Clock                                                                                                    | 0~100                                                                                                    |
|                | Resolution Notification                                                                                      | on — On, Off                                                                                                    |
|                | Reset                                                                                                    | — Yes, No                                                                                                    |
|                | Information                                                                                                  |                                                                                                    |

#### 3 Huomautus tarkkuudesta

Tämä näyttö on suunniteltu optimaaliseen käyttöön sen natiiviresoluutiolla 1920×1080 @ 60 Hz. Kun näyttö kytketään päälle eri tarkkuudella, varoitus näkyy ruudulla: Use 1920×1080@60Hz for best results (Paras tulos tilassa 1920×1080 @ 60 Hz).

Natiiviresoluutiovaroituksen ilmoituksen voi kytkeä pois kuvaruutunäytön (OSD) valikon kohdasta Setup (Asetus).

#### 4 Säätömahdollisuudet

#### Kallistus

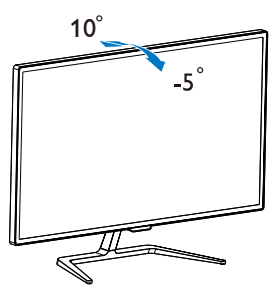

# 3. Kuvan optimointi

#### 3.1 SmartImage Lite

#### 1 Määritelmä?

SmartImage Lite esiasetukset optimoivat näytön eri sisältötyypeille säätämällä kirkkautta, kontrastia, väriä ja terävyyttä dynaamisesti reaaliajassa. Philips SmartImage Lite –näytön suorituskyky on optimoitu niin tekstipohjaisille sovelluksille, kuin kuvien ja elokuvien katseluun.

#### 2 Mihin tarvitsen sitä?

Haluat näytön, joka on optimoitu kaikille suosikkisisältötyypeillesi. SmartImage Lite sovellus säätää kirkkautta, kontrastia, väriä ja terävyyttä dynaamisesti reaaliajassa ja parantaa näin näytön katselukokemustasi.

#### 3 Miten se toimii?

Philipsillä on yksinoikeus johtavaan SmartImage Lite -Philipsteknologiaansa, joka analysoi näyttösi sisältöä. Riippuen valitsemastasi vaihtoehdosta SmartImage Lite parantaa dynaamisesti näytettävien kuvien ja elokuvien kontrastia, värikylläisyyttä ja terävyyttä - kaikki reaaliajassa yhtä nappia painamalla.

4 Miten käynnistän SmartImage Lite?

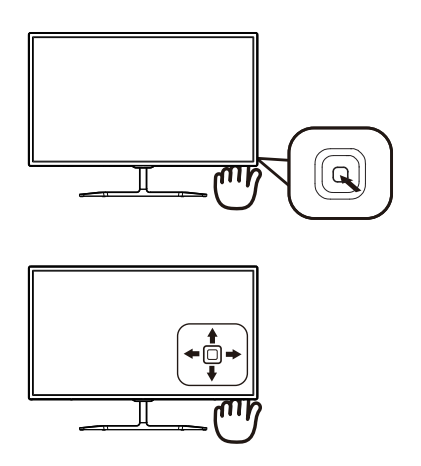

- 1. Vaihda vasemmalle käynnistääksesi näytöllä SamrtImage-sovelluksen.
- 2. Vaihda ylös tai alas valitaksesi vaihtoehdon Vakio, Internet tai Peli.
- Näytön SmartImage pysyy näkyvissä 5 sekuntia tai voit myös vaihtaa vasemmalle vahvistaaksesi.

Valittavanasi on kolme tilaa: Standard (Vakio), Internet ja Game (Peli).

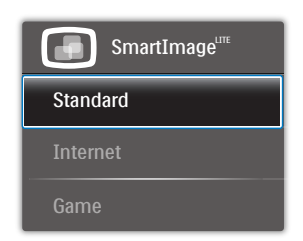

• Standard (Vakio): Lisää luettavuutta ja vähentää silmien rasittumista tekstiä korostamalla ja kirkkautta himmentämällä. Tämä tila huomattavasti parantaa luettavuutta ja tehostaa taulukko-ohjelmien, PDF-tiedostojen, skannattujen artikkelien ja muiden yleisten toimistosovellusten käyttöäsi.

- Internet: Tämä profiili yhdistää värikylläisyyden, dynaamisen kontrastin ja terävyyden parantamisen valokuvien ja muiden kuvien näyttämiseksi erittäin selkeinä ja eloisin värein – aina ilman häiriöitä ja haalistuneita värejä.
- Game (Peli): Käännä ohjaimesta paras vasteaika, vähennä rosoreunaisuutta näytössä nopeasti liikkuvien kohteiden osalta, paranna kirkkaan ja tumman kontrastisuhdetta, tämä profiili antaa pelaajille parhaan pelaamiskokemuksen.

#### 3.2 SmartContrast

#### 1 Määritelmä?

Ainutlaatuinen teknologia, joka analysoi dynaamisesti näytön sisällön ja optimoi automaattisesti nestekidenäytön kontrastisuhteen, jotta saavutetaan maksimaalinen visuaalinen selkeys ja katselunautinto. Tämä teknologia lisää taustavaloa, jotta kuvat ovat selkeämpiä, terävämpiä ja kirkkaampia tai himmentää sitä, jotta kuvat näkyvät selkeästi tummaa taustaa vasten.

#### 2 Mihin tarvitsen sitä?

Haluat parhaan mahdollisen visuaalisen selkeyden ja katselumukavuuden kaikentyyppiselle sisällölle. SmartContrast seuraa dynaamisesti kontrasteja ja säätää taustavaloa, jotta peli- ja elokuvanäytöt ovat selkeitä, teräviä ja kirkkaita ja toimistotyön teksti selkeää ja helposti luettavaa. Näytön sähkönkulusta vähentämällä säästät sähkölaskuissa ja pidennät näyttösi käyttöikää.

#### 3 Miten se toimii?

Aktivoidessasi SmartContrast se analysoi näyttösi sisältöä reaaliajassa ja säätää värejä ja taustavalon voimakkuutta. Tämä toiminto parantaa dynaamisesti kontrastia videoita katseltaessa tai pelejä pelattaessa.

# 4. Tekniset tiedot

| Kuva/Näyttö             |                                                                         |  |
|-------------------------|-------------------------------------------------------------------------|--|
| Näyttöpaneelityyppi     | IPS Technology                                                          |  |
| Taustavalo              | W-LED-järjestelmä                                                       |  |
| Paneelin koko           | 31,5" W (80,1cm)                                                        |  |
| Kuvasuhde               | 16:9                                                                    |  |
| Pikselikoko             | 0,364 x 0,364 mm                                                        |  |
| SmartContrast           | 20.000.000:1                                                            |  |
| Kontrastiaika (tyyp.)   | 14 ms (GtG)                                                             |  |
| SmartResponse (tyyp.)   | 5 ms (GtG)                                                              |  |
| Optimaalinen resoluutio | 1920x1080 @ 60Hz                                                        |  |
| Katselukulma (tyyp.)    | 178° (H) / 178° (V) @ C/R > 10                                          |  |
| Flicker free            | KYLLÄ                                                                   |  |
| Kuvan parannus          | SmartImage Lite                                                         |  |
| Näytön värit            | 16,7 milj.                                                              |  |
| Pystyvirkistystaajuus   | 56 Hz – 76 Hz                                                           |  |
| Vaakataajuus            | 30kHz – 83kHz                                                           |  |
| sRGB                    | KYLLÄ                                                                   |  |
| Liitäntä                |                                                                         |  |
| Tulosignaali            | VGA (analoginen), DVI (digitaalinen ,HDCP), HDMI<br>(digitaalinen HDCP) |  |
| Audiotulo/-lähtö        | Tietokoneaudiotulo, Kuulokelähtö                                        |  |
| Tulosignaali            | Erillinen tahdistus, vihreä tahdistus                                   |  |

| Mukavuus                            |                                                                                                    |                                 |                                 |
|-------------------------------------|----------------------------------------------------------------------------------------------------|---------------------------------|---------------------------------|
| Sisäänrakennettu kaiutin<br>(tyyp.) | 5 W x 2                                                                                                    |                                 |                                 |
| OSD:n kielet                        | Englanti, Saksa, Espanja, Kreikka, Ranska, Italia, Unkari,<br>Hollanti, Portugali, Brasilian portugali, Puola, Venäjä,<br>Ruotsi, Suomi, Turkki, Tšekki, Ukraina, Yksinkertaistettu<br>kiina, Perinteinen kiina, Japani, Korea |                                 |                                 |
| Muut<br>helppokäyttötoiminnot       | Kensington-lukko                                                                                                    |                                 |                                 |
| Plug & Play<br>-yhteensopivuus      | DDC/CI, sRGB, Windows 10/8.1/8/7, Mac OSX                                                                                                    |                                 | Mac OSX                         |
| Jalusta                             |                                                                                                    |                                 |                                 |
| Kallistus                           | -5° / +10°                                                                                                    |                                 |                                 |
| Virta                               |                                                                                                    |                                 |                                 |
| Sähkönkulutus                       | AC-ottojännite<br>100 VAC, 50Hz                                                                                                    | AC-ottojännite<br>115 VAC, 50Hz | AC-ottojännite<br>230 VAC, 50Hz |
| Normaalikäyttö                      | 45,08W (tyyp.)                                                                                                    | 44,67W (tyyp.)                  | 44,16W (tyyp.)                  |
| Lepotila (Valmiustila)              | <0,5W                                                                                                    | <0,5W                           | <0,5W                           |
| Pois päältä                         | <0,3W                                                                                                    | <0,3W                           | <0,3W                           |

4. Tekniset tiedot

| Lämmönhukka*           | AC-ottojännite<br>100 VAC, 50Hz                                   | AC-ottojännite<br>115 VAC, 50Hz | AC-ottojännite<br>230 VAC, 50Hz |
|------------------------|-------------------------------------------------------------------|---------------------------------|---------------------------------|
| Normaalikäyttö         | 153,86 BTU/h<br>(tyyp.)                                           | 152,44 BTU/h<br>(tyyp.)         | 150,72 BTU/h<br>(tyyp.)         |
| Lepotila (Valmiustila) | <0,93 BTU/h                                                       | <0,89 BTU/h                     | <0,98 BTU/h                     |
| Pois päältä            | <0,71 BTU/h                                                       | <0,69 BTU/h                     | <0,77 BTU/h                     |
| Virran LED-merkkivalo  | Päällä-tila: Valkoinen, Valmius-/Lepotila: Valkoinen<br>(välkkyy) |                                 |                                 |
| Virransyöttö           | Sisäänrakennettu, 100–240 VAC, 50–60Hz                            |                                 |                                 |

| Коко                             |                    |  |
|----------------------------------|--------------------|--|
| Tuote jalustan kanssa<br>(LxKxS) | 703 x 522 x 216 mm |  |
| Tuote ilman jalustaa<br>(LxKxS)  | 703 x 431 x 64 mm  |  |
| Tuote ilman pakkaus<br>(LxKxS)   | 836 x 643 x 169 mm |  |
| Paino                            |                    |  |
| Tuote jalustalla                 | 6,90 kg            |  |
| Tuote ilman jalustaa             | 5,88 kg            |  |
| Tuotepakkauksen kanssa           | 9,61 kg            |  |

| Käyttöolosuhteet                      |               |  |
|---------------------------------------|---------------|--|
| Lämpötila-alue (käyttö)               | 0°C - 40°C    |  |
| Suhteellinen kosteus<br>(käytössä)    | 20-80 %       |  |
| Ilmanpaine (käytössä)                 | 700–1060 hPa  |  |
| Lämpötila-alue (ei<br>käytössä)       | -20°C to 60°C |  |
| Suhteellinen kosteus<br>(ei käytössä) | 10-90 %       |  |
| Ilmanpaine<br>(ei käytössä)           | 500–1060 hPa  |  |

| Ympäristö                        |                                                       |  |  |
|----------------------------------|-------------------------------------------------------|--|--|
| ROHS                             | KYLLÄ                                                 |  |  |
| Pakkaus                          | 100 % kierrätettävä                                   |  |  |
| Erityiset aineet                 | 100 % PVC BFR -vapaa kotelo                           |  |  |
| Säädöstenmukaisuus ja standardit |                                                       |  |  |
| Sääntömääräiset                  | CE-merkki, FCC Luokka B, CU,SASO,KUCAS,ETL,ISO9241-   |  |  |
| hyväksynnät                      | 307,WEEE                                              |  |  |
| Кааррі                           |                                                       |  |  |
| Vări                             | Musta/Valkoinen/Alumiini tai muut värivalinnat, jotka |  |  |
| Vall                             | ovat käytettävissä alueellasi                         |  |  |
| Valmis                           | Kiiltävä                                              |  |  |

4. Tekniset tiedo

#### Huomautus

1. Näitä tietoja voidaan muuttaa ilman etukäteisilmoitusta. Siirry sivulle <u>www.</u> <u>philips.com/support</u> ja lataa esitteen viimeisin versio

2. Älykäs vasteaika on optimaalinen arvo joko GtG- tai GtG (BW) -testeissä.

#### 4.1 Tarkkuus & esiasetustilat

#### 1 Maksimitarkkuus

1920x1080 @ 60 Hz (analoginen tulo) 1920x1080 @ 60 Hz (digitaalinen tulo)

#### 2 Suositeltava resoluutio

1920x1080 @ 60 Hz (digitaalinen tulo)

| vaakataajuus<br>(kHz) | Tarkkuus  | pystytaajuus<br>(Hz) |
|-----------------------|-----------|----------------------|
| 31.47                 | 720x400   | 70.09                |
| 31.47                 | 640x480   | 59.94                |
| 35.00                 | 640x480   | 66.67                |
| 37.86                 | 640x480   | 72.81                |
| 37.50                 | 640x480   | 75.00                |
| 37.88                 | 800x600   | 60.32                |
| 46.88                 | 800x600   | 75.00                |
| 48.36                 | 1024x768  | 60.00                |
| 60.02                 | 1024x768  | 75.03                |
| 44.77                 | 1280x720  | 59.86                |
| 60.00                 | 1280x960  | 60.00                |
| 63.89                 | 1280x1024 | 60.02                |
| 79.98                 | 1280x1024 | 75.03                |
| 55.94                 | 1440x900  | 59.89                |
| 70.64                 | 1440x900  | 74.98                |
| 65.29                 | 1680x1050 | 59.95                |
| 67.50                 | 1920x1080 | 60.00                |

#### Huomautus

Huomaa, että näyttö toimii parhaiten natiiviresoluutiolla 1920x1080 @ 60 Hz. Varmistaaksesi parhaan kuvanlaadun, noudata tätä resoluutiosuositusta.

## 5. Virranhallinta

Jos sinulla on VESA:n DPMyhteensopiva näyttökortti tai sovellus asennettuna PC-tietokoneellesi, näyttö vähentää automaattisesti sähkönkulutustaan, silloin kun se ei ole käytössä. Jos näyttö havaitsee signaalin näppäimistöltä, hiirestä tai muusta laitteesta, se "herää" automaattisesti. Seuraava taulukko sisältää virrankäyttöarvot ja automaattisen virransäästötoiminnot signaalit:

| Virta-asetusten tiedot |                                            |       |       |                                                |                        |
|------------------------|--------------------------------------------|-------|-------|------------------------------------------------|------------------------|
| VESA-tila              | VESA-tila Video H-sync V-sync Sähkönkäyttö |       |       |                                                |                        |
| Aktiivi                | PÄÄL-<br>LÄ                                | Kyllä | Kyllä | 45,7 W<br>(tyypillinen)<br>66,6 W<br>(maksimi) | Valkoinen              |
| Lepo                   | POIS                                       | Ei    | Ei    | 0,5 W<br>(tyypillinen)                         | Valkoinen<br>(vilkkuu) |
| Sammuta                | POIS                                       | -     | -     | 0,3 W<br>(tyypillinen)                         | POIS                   |

Seuraavaa asetusta käytetään mittaamaan tämän näytön virrankulutusta.

- Alkuperäinen resoluutio: 1920x1080
- Kontrasti: 50%
- Kirkkaus: 100%
- Värilämpötila: 6500 K puhtaan valkoisella kuviolla

#### Huomautus

Näitä tietoja voidaan muuttaa ilman etukäteisilmoitusta.

# 6. Asiakaspalvelu ja takuu

#### 6.1 Philipsin takuu nestekidenäyttöjen kuvapistevirheiden tapauksessa

Philipsin pyrkimyksenä on tarjota tuotteita, joiden laatu on paras mahdollinen. Käytämme uusimpia valmistusmenetelmiä ja tiukkaa laadunvalvontaa. Nestekidenäyttöjen kuvapisteiden tai osaväripisteiden vikoja ei kuitenkaan voida aina välttää. Kukaan valmistaja ei pysty takaamaan, että kaikkien TFT-näyttöjen kaikki kuvapisteet olisivat virheettömiä. Philips takaa kuitenkin, että jos virheiden määrä on liian suuri, näyttö korjataan tai vaihdetaan takuun puitteissa. Seuraavassa selitetään erilaiset kuvapistevirheet ja määritellään, milloin niiden määrä katsotaan liian suureksi. Takuu kattaa korjauksen tai vaihdon, jos TFT-näytön kuvapistevirheiden määrä ylittää määritellyt raja-arvot. Esimerkiksi näytön osaväripisteistä saa vain 0 0004 % olla virheellisiä. Lisäksi Philips määrittelee vielä tiukemmat rajat tietyille virheyhdistelmille, jotka ovat muita näkyvämpiä. Takuu on voimassa kaikkialla maailmassa.

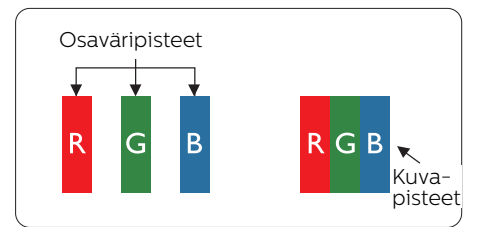

#### Kuvapisteet ja osaväripisteet

Kuvapiste (pixel) koostuu kolmesta osaväripisteestä (subpixel): punaisesta (R), vihreästä (G) ja sinisestä (B). Kaikki kuvapisteet yhdessä muodostavat kuvan. Kun kaikki kolme osaväripistettä palavat, ne näkyvät yhtenä valkoisena kuvapisteenä. Kun kaikki kolme osaväripistettä ovat sammuksissa, ne näkyvät yhtenä mustana kuvapisteenä. Jos vain yksi tai kaksi osaväripistettä palaa, yhteistuloksena näkyy yksi muunvärinen kuvapiste.

#### Erityyppiset kuvapistevirheet

Kuvapisteiden ja osaväripisteiden virheet näkyvät kuvaruudussa eri tavoin. Kuvapistevirheitä on kahta tyyppiä ja kumpikin tyyppi käsittää erilaisia osaväripistevirheitä.

#### Kirkkaat pisteet

Kirkkaat pisteet ovat näyttöpisteitä tai alipisteitä, jotka ovat aina valaistuina tai päällä. Kirkas piste on alipiste, joka jää näyttöön kun näytössä on tumma kuvio. Kirkkaiden pisteiden tyypit.

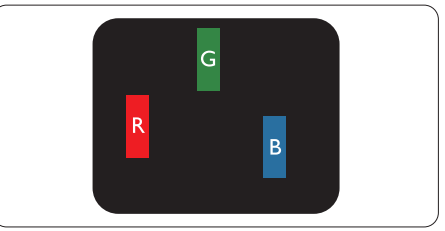

Yksi palava punainen, vihreä tai sininen osaväripiste.

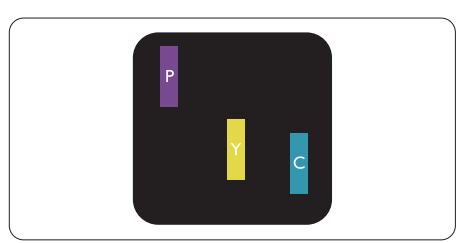

Kaksi vierekkäistä palavaa osaväripistettä:

- punainen + sininen = violetti

#### 6. Asiakaspalvelu ja takuu

- punainen + vihreä = keltainen
- vihreä + sininen = syaani (vaaleansininen)

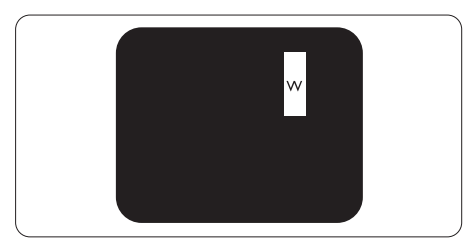

Kolme vierekkäistä palavaa osaväripistettä (yksi valkoinen kuvapiste).

#### Huomautus

Punaiset tai siniset kirkkaat pisteet ovat 50 prosenttia kirkkaampia kuin ympäröivät pisteet, kun taas vihreät kirkkaat pisteet ovat 30 prosenttia naapuripisteitä kirkkaampia.

#### Mustat kirkkaat pisteet

Mustat kirkkaat pisteet ovat näyttöpisteitä tai alipisteitä, jotka ovat aina pimeinä tai pois päältä. Tumma piste on alipiste, joka jää näyttöön kun näytössä on vaalea kuvio. Mustien pisteiden tyypit.

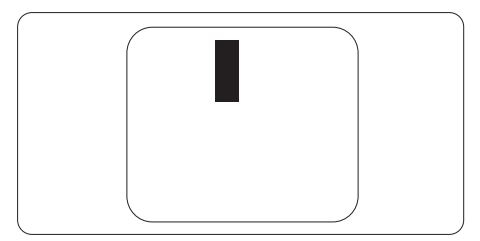

#### Kuvapistevirheiden etäisyys

Koska samantyyppiset lähekkäiset kuvapiste- ja osaväripistevirheet voivat näkyä erityisen häiritsevinä, Philips määrittelee myös kuvapistevirheiden etäisyydelle toleranssit.

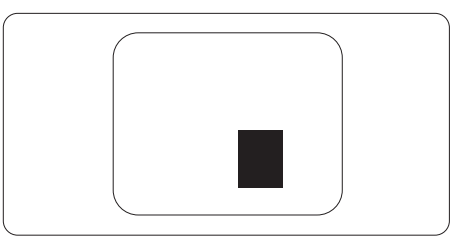

#### Kuvapistevirheiden toleranssit

Jotta kuvapistevirheet oikeuttaisivat TFT-näytön korjaamiseen tai vaihtoon takuukauden aikana, Philipsin litteän näytön kuvapistetai osaväripistevirheiden määrän on ylitettävä seuraavissa taulukoissa annetut toleranssit.

| KIRKASPISTEVIRHEET                                                   | HYVÄKSYTTÄVÄ TASO    |
|----------------------------------------------------------------------|----------------------|
| 1 palava osaväripiste                                                | 3                    |
| 2 vierekkäistä palavaa osaväripistettä                               | 1                    |
| 3 vierekkäistä palavaa osaväripistettä (yksi valkoinen<br>kuvapiste) | 0                    |
| Kahden kirkaspistevirheen välinen etäisyys*                          | >15 mm               |
| Kaikentyyppisten kirkaspistevirheiden kokonaismäärä                  | 3                    |
| MUSTAPISTEVIRHEET                                                    | HYVÄKSYTTÄVÄ TASO    |
| 1 musta osaväripiste                                                 | 5 tai vähemmän       |
| 2 vierekkäistä mustaa osaväripistettä                                | 2 tai vähemmän       |
| 3 vierekkäistä mustaa osaväripistettä                                | 0                    |
| Kahden mustapistevirheen välinen etäisyys*                           | >15 mm               |
| Kaikentyyppisten mustapistevirheiden kokonaismäärä                   | 5 tai vähemmän       |
| KUVAPISTEVIRHEIDEN KOKONAISMÄÄRÄ                                     | HYVÄKSYTTÄVÄ<br>TASO |
| Kaikentyyppisten kirkas- ja mustapistevirheiden<br>kokonaismäärä     | 5 tai vähemmän       |

#### Huomautus

- 1. 1 osaväripistevirhe tai 2 vierekkäistä osaväripistevirhettä = 1 kuvapistevirhe
- 2. Tämä näyttö on standardin ISO9241-307 mukainen (ISO9241-307: Ergonomiset vaatimukset, analyysi ja yhteensopivuustestimenetelmät elektronisille visuaalisille näytöille)

#### 6.2 Asiakaspalvelu ja takuu

Saat yksityiskohtaiset tiedot takuun kattavuudesta ja lisätukea alueellasi voimassaolevista vaatimuksista osoitteesta www.philips.com/support tai ota yhteyttä paikalliseen Philips-asiakaspalvelukeskukseen.

Saadaksesi laajennetun takuun, jos haluat jatkaa yleistä takuuaikaa, sertifioidulla huoltokeskuksellamme on tarjolla Out of Warranty (Takuu lopussa) -palvelupaketti.

Jos haluat käyttää tätä palvelua, varmista, että ostat tämän palvelun 30 kalenteripäivän sisällä alkuperäisestä ostopäivämäärästä. Palveluun kuuluu jatkettuna takuuaikana nouto-, korjaus- ja palautuspalvelu, käyttäjä on kuitenkin vastuussa kaikista kertyneistä kustannuksista.

Jos sertifioitu huoltokumppani ei pysty suorittamaan tarvittavia korjauksia tarjotun laajennetun takuupaketin puitteissa, etsimme sinulle vaihtoehtoisia ratkaisuja, mikäli mahdollista, ostamasi jatketun takuuajan sisällä.

Ota yhteyttä Philips-asiakaspalveluedustajaan tai ota yhteyttä paikalliseen huoltokeskukseen (asiakaspalvelupuhelinnumero) saadaksesi lisätietoja.

Philipsin asiakaspalvelukeskuksen numero on listattu alla.

| • | Paikallinen<br>vakiotakuuaika | • | Jatkettu takuuaika | • | Kokonaistakuuaika             |
|---|-------------------------------|---|--------------------|---|-------------------------------|
| • | Vaihtelee<br>alueittain       | • | + 1 vuosi          | • | Paikallinen vakiotakuuaika +1 |
|   |                               | • | + 2 vuotta         | • | Paikallinen vakiotakuuaika +2 |
|   |                               | • | + 3 vuotta         | • | Paikallinen vakiotakuuaika +3 |

\*\*Alkuperäinen ostotosite ja laajennetun takuun osto vaaditaan.

#### Länsi-Euroopan alueen yhteystiedot:

| Maa         | CSP         | Asiakastukinumero      | Price                | Aukioloajat               |
|-------------|-------------|------------------------|----------------------|---------------------------|
| Austria     | RTS         | +43 0810 000206        | € 0.07               | Mon to Fri : 9am -<br>6pm |
| Belgium     | Ecare       | +32 078 250851         | € 0.06               | Mon to Fri : 9am -<br>6pm |
| Cyprus      | Alman       | 800 92 256             | Free of charge       | Mon to Fri : 9am -<br>6pm |
| Denmark     | Infocare    | +45 3525 8761          | Local call<br>tariff | Mon to Fri : 9am -<br>6pm |
| Finland     | Infocare    | +358 09 2290<br>1908   | Local call<br>tariff | Mon to Fri : 9am -<br>6pm |
| France      | Mainteq     | +33 082161 1658        | € 0.09               | Mon to Fri : 9am -<br>6pm |
| Germany     | RTS         | +49 01803 386 853      | € 0.09               | Mon to Fri : 9am -<br>6pm |
| Greece      | Alman       | +30 00800 3122<br>1223 | Free of charge       | Mon to Fri : 9am -<br>6pm |
| Ireland     | Celestica   | +353 01 601 1161       | Local call<br>tariff | Mon to Fri : 8am -<br>5pm |
| Italy       | Anovo Italy | +39 840 320 041        | € 0.08               | Mon to Fri : 9am -<br>6pm |
| Luxembourg  | Ecare       | +352 26 84 30 00       | Local call<br>tariff | Mon to Fri : 9am -<br>6pm |
| Netherlands | Ecare       | +31 0900 0400<br>063   | € 0.10               | Mon to Fri : 9am -<br>6pm |
| Norway      | Infocare    | +47 2270 8250          | Local call<br>tariff | Mon to Fri : 9am -<br>6pm |
| Poland      | MSI         | +48 0223491505         | Local call<br>tariff | Mon to Fri : 9am -<br>6pm |
| Portugal    | Mainteq     | 800 780 902            | Free of charge       | Mon to Fri : 8am -<br>5pm |
| Spain       | Mainteq     | +34 902 888 785        | € 0.10               | Mon to Fri : 9am -<br>6pm |

| Sweden            | Infocare  | +46 08 632 0016      | Local call<br>tariff | Mon to Fri : 9am -<br>6pm |
|-------------------|-----------|----------------------|----------------------|---------------------------|
| Switzerland       | ANOVO CH  | +41 02 2310 2116     | Local call<br>tariff | Mon to Fri : 9am -<br>6pm |
| United<br>Kingdom | Celestica | +44 0207 949<br>0069 | Local call<br>tariff | Mon to Fri : 8am -<br>5pm |

#### Yhteystiedot Kiinassa:

| Maa   | Puhelinneuvonta | Asiakaspalvelu |
|-------|-----------------|----------------|
| China | PCCW Limited    | 4008 800 008   |

#### Yhteystiedot POHJOIS-AMERIKASSA:

| Maa    | Puhelinneuvonta | Asiakaspalvelu |
|--------|-----------------|----------------|
| U.S.A. | EPI-e-center    | (877) 835-1838 |
| Canada | EPI-e-center    | (800) 479-6696 |

#### Yhteystiedot KESKI- JA ITÄ-EUROOPAN alueella:

| Maa        | Puhelinneuvonta | CSP                       | Asiakaspalvelu:                                                   |
|------------|-----------------|---------------------------|-------------------------------------------------------------------|
| Belarus    | NA              | IBA                       | +375 17 217 3386<br>+375 17 217 3389                              |
| Bulgaria   | NA              | LAN Service               | +359 2 960 2360                                                   |
| Croatia    | NA              | MR Service Ltd            | +385 (01) 640 1111                                                |
| Czech Rep. | NA              | Asupport                  | 420 272 188 300                                                   |
| Estonia    | NA              | FUJITSU                   | +372 6519900(General)<br>+372 6519972(workshop)                   |
| Georgia    | NA              | Esabi                     | +995 322 91 34 71                                                 |
| Hungary    | NA              | Profi Service             | +36 1 814 8080(General)<br>+36 1814 8565(For<br>AOC&Philips only) |
| Kazakhstan | NA              | Classic Service<br>I.I.c. | +7 727 3097515                                                    |
| Latvia     | NA              | ServiceNet LV             | +371 67460399<br>+371 27260399                                    |
| Lithuania  | NA              | UAB Servicenet            | +370 37 400160(general)<br>+370 7400088 (for<br>Philips)          |
| Macedonia  | NA              | AMC                       | +389 2 3125097                                                    |
| Moldova    | NA              | Comel                     | +37322224035                                                      |
| Romania    | NA              | Skin                      | +40 21 2101969                                                    |

6. Asiakaspalvelu ja takuu

| Russia                     | NA | CPS             | +7 (495) 645 6746 |
|----------------------------|----|-----------------|-------------------|
| Serbia&Montenegro          | NA | Kim Tec d.o.o.  | +381 11 20 70 684 |
| Slovakia                   | NA | Datalan Service | +421 2 49207155   |
| Slovenia                   | NA | PC H.and        | +38615300824      |
| the republic of<br>Belarus | NA | ServiceBy       | + 375 17 284 0203 |
| Turkey                     | NA | T ecpro         | +90 212 444 4 832 |
| Ukraine                    | NA | Topaz           | +38044 525 64 95  |
| Ukraine                    | NA | Comel           | +380 5627444225   |

#### Yhteystiedot POHJOIS-AMERIKASSA:

| Maa       | Puhelinneuvonta | Asiakaspalvelu |
|-----------|-----------------|----------------|
| Brazil    | Vermont         | 0800-7254101   |
| Argentina | Vermont         | 0800 3330 856  |

#### Yhteystiedot APMEA-alueella:

| Maa                | ASP                                      | Asiakaspalvelu                                                                   | Aukioloajat                                                                |
|--------------------|------------------------------------------|----------------------------------------------------------------------------------|----------------------------------------------------------------------------|
| Australia          | AGOS NETWORK PTY LTD                     | 1300 360 386                                                                     | Mon.~Fri.<br>9:00am-5:30pm                                                 |
| New Zealand        | Visual Group Ltd.                        | 0800 657447                                                                      | Mon.~Fri. 8:30am-<br>5:30pm                                                |
| Hong Kong<br>Macau | Company: Smart Pixels<br>Technology Ltd. | Hong Kong:<br>Tel: +852 2619 9639<br>Macau:Tel: (853)-0800-<br>987               | Mon.~Fri.<br>9:00am-6:00pm<br>Sat. 9:00am-<br>1:00pm                       |
| India              | REDINGTON INDIA LTD                      | Tel: 1 800 425 6396<br>SMS: PHILIPS to 56677                                     | Mon.~Fri.<br>9:00am-5:30pm                                                 |
| Indonesia          | PT. CORMIC SERVISINDO<br>PERKASA         | +62-21-4080-9086<br>(Customer Hotline)<br>+62-8888-01-9086<br>(Customer Hotline) | Mon.~Thu. 08:30-<br>12:00; 13:00-17:30<br>Fri. 08:30-11:30;<br>13:00-17:30 |
| Korea              | Alphascan Displays, Inc                  | 1661-5003                                                                        | Mon.~Fri.<br>9:00am-5:30pm<br>Sat. 9:00am-<br>1:00pm                       |
| Malaysia           | R-Logic Sdn Bhd                          | +603 5102 3336                                                                   | Mon.~Fri. 8:15am-<br>5:00pm<br>Sat. 8:30am-<br>12:30am                     |
| Pakistan           | TVONICS Pakistan                         | +92-213-6030100                                                                  | Sun.~Thu.<br>10:00am-6:00pm                                                |

| Singapore                                                    | Philips Electronics<br>Singapore Pte Ltd (Philips<br>Consumer Care Center) | (65) 6882 3966                                                                                              | Mon.~Fri.<br>9:00am-6:00pm<br>Sat. 9:00am-<br>1:00pm          |
|--------------------------------------------------------------|----------------------------------------------------------------------------|----------------------------------------------------------------------------------------------------|---------------------------------------------------------------|
| Taiwan                                                       | FETEC.CO                                                                   | 0800-231-099                                                                                                | Mon.~Fri. 09:00 -<br>18:00                                    |
| Thailand                                                     | Axis Computer System<br>Co., Ltd.                                          | (662) 934-5498                                                                                              | Mon.~Fri. 8:30am-<br>05:30pm                                  |
| South Africa                                                 | Computer Repair<br>Technologies                                            | 011 262 3586                                                                                                | Mon.~Fri.<br>8:00am-05:00pm                                   |
| Israel                                                       | Eastronics LTD                                                             | 1-800-567000                                                                                                | Sun.~Thu. 08:00-<br>18:00                                     |
| Vietnam                                                      | FPT Service Informatic<br>Company Ltd Ho Chi<br>Minh City Branch           | +84 8 38248007 Ho Chi<br>Minh City<br>+84 5113.562666 Danang<br>City<br>+84 5113.562666 Can tho<br>Province | Mon.~Fri. 8:00-<br>12:00, 13:30-<br>17:30,Sat. 8:00-<br>12:00 |
| Philippines                                                  | EA Global Supply Chain<br>Solutions ,Inc.                                  | (02) 655-7777; 6359456                                                                                      | Mon.~Fri. 8:30am-<br>5:30pm                                   |
| Armenia<br>Azerbaijan<br>Georgia<br>Kyrgyzstan<br>Tajikistan | Firebird service centre                                                    | +97 14 8837911                                                                                              | Sun.~Thu. 09:00 -<br>18:00                                    |
| Uzbekistan                                                   | Soniko Plus Private<br>Enterprise Ltd                                      | +99871 2784650                                                                                              | Mon.~Fri. 09:00 -<br>18:00                                    |
| Turkmenistan                                                 | Technostar Service Centre                                                  | +(99312) 460733, 460957                                                                                     | Mon.~Fri. 09:00 -<br>18:00                                    |
| Japan                                                        | フィリップスモニター<br>・サポ ートセンター                                                   | 0120-060-530                                                                                                | Mon.~Fri. 10:00 -<br>17:00                                    |

#### 7.1 Ongelmatilanteet

Tämän sivun ongelmat ovat sellaisia, että käyttäjä voi itse korjata ne. Jos tämän sivun ratkaisut eivät korjaa ongelmaa, ota yhteyttä Philips-asiakaspalveluun.

#### 1 Yleisiä ongelmia

#### Ei kuvaa (virran LED ei pala)

- Varmista, että virtajohto on liitetty sekä pistorasiaan että näytön taakse.
- Varmista ensin, että näytön etuosassa oleva näppäin on POIS PÄÄLTÄ-asennossa. Paina näppäin sen jälkeen PÄÄLLÄ-asentoon.

#### Ei kuvaa (virran LED on valkoinen)

- · Varmista, että tietokone on päällä.
- Varmista, että signaalikaapeli on liitetty tietokoneeseesi.
- Varmista, että näytön kaapelin liittimet eivät ole vääntyneet. Jos liittimet ovat vääntyneet, vaihda kaapeli uuteen.
- Energiansäästötoiminto on ehkä aktivoitu

#### Näytöllä lukee

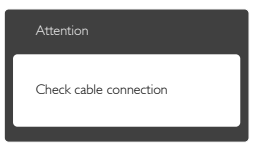

- Varmista, että näytön kaapeli on yhdistetty tietokoneeseesi. (Katso myös pikaopas).
- Tarkista, ovatko näytön kaapelin liittimet vääntyneet.
- · Varmista, että tietokone on päällä.

#### Auto-painike ei toimi

Auto-toiminto toimii ainoastaan analogisessa VGA-Analog (VGAtilassa). Jos tulos ei tyydytä, voit säätää manuaalisesti OSD-valikosta.

#### Huomautus

Auto-toiminto ei toimi DVI-Digital (DVIdigitaalitilass), koska sitä ei tarvita.

#### Näkyvää savua tai kipinöintiä

- Älä suorita mitään vianetsintävaihetta
- Irrota näyttö verkkovirrasta välittömästi turvallisuussyistä
- Ota yhteyttä Philipsin asiakaspalveluun välittömästi.

#### 2 Kuvaan liittyviä ongelmia

#### Kuva ei ole keskellä

- Säädä kuvan paikkaa käyttäen OSD:n pääsäätimien "Auto"-toimintoa.
- Säädä kuvan paikkaa OSD-valikon Setup (Asetus) -vaihtoehdon Phase/ Clock (Tila/Kello) -säädöillä. Se on voimassa vain VGA-tilassa.

#### Näytön kuva värähtelee

 Varmista, että signaalikaapeli on yhdistetty näytönohjaimeen tai PC-tietokoneeseen.

#### Näytöllä on pystysuora värinä

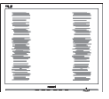

- Säädä kuvaa käyttäen OSD:n pääsäätimien "Auto"-toimintoa.
- Poista vaakasuorat juovat OSDvalikon Setup (Asetus) -vaihtoehdon Phase/Clock (Tila/Kello) -säädöillä. Se on voimassa vain VGA-tilassa.

#### Näytöllä on vaakasuoraa värinää

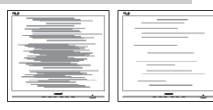

- Säädä kuvaa käyttäen OSD:n pääsäätimien "Auto"-toimintoa.
- Poista vaakasuorat juovat OSDvalikon Setup (Asetus) -vaihtoehdon Phase/Clock (Tila/Kello) -säädöillä. Se on voimassa vain VGA-tilassa.

#### Näytön kuva on epäselvä, huonosti erottuva tai liian tumma

• Säädä kontrastia ja kirkkautta kuvaruutunäytöllä.

#### "jälkikuvat", "kiinni palamiset" tai "haamukuvat" jää ruudulle, kun virta on sammutettu.

- Keskeyttämätön pysäytyskuvien tai liikkumattomien kuvien näyttäminen pitkiä aikoja voi aiheuttaa näytöllä "kiinni palamiset", joka tunnetaan myös "jälkikuvat" tai "haamukuvat". "Kiinni palamiset", "jälkikuvat" tai "haamukuvat" on yleisesti tunnettu ilmiö nestekidenäyttöpaneelitekniikassa. Useimmissa tapauksissa "kiinnipalamiset" tai "jälkikuvat" tai "haamukuvat" häviävät asteittaisesti jonkin ajan kuluttua, kun virta on kytketty pois päältä.
- Aktivoi aina liikkuva näytönsäästöohjelma, kun lopetat näytön käyttämisen.
- Aktivoi aina määräaikainen ruudunpäivitysohjelma, jos nestekidenäytölläsi on muuttumattomia, staattisia kohteita.
- Näytönsäästäjän aktivoinnin tai näytön säännöllisen virkistämistoiminnon laiminlyönti voi johtaa vakaviin "kiinni palaminen"-, "jälkikuva"- tai "haamukuva"oireisiin, jotka eivät häviä, ja joita ei voi korjata. Takuu ei korvaa yllä lueteltuja vaurioita.

#### Kuva on vääristynyt. Teksti on epäselvää.

 Aseta PC-tietokoneen näyttötarkkuus samaksi kuin näytön suositeltu natiivitarkkuus.

#### Näytöllä on vihreitä, punaisia, sinisiä, tummia ja valkoisia pisteitä

 Jäljellä olevat pisteet ovat normaaleja nestekiteen nykyteknologiaan kuuluvia ominaisuuksia, katso lisätietoja pikselitakuusta.

# "Virta päällä" -valo on häiritsevän kirkas.

 Voit säätää "virta päällä" -valoa OSD-valikon Asetus (Setup) -vaihtoehdon virta LED (power LED) -säädöillä.

Lisätietoja löydät

Asiakaspalvelukeskuslistalta ja ottamalla yhteyttä Philips-asiakaspalveluun.

### 7.2 Usein kysyttyä – Yleisiä

- Kysymys 1: Mitä minun tulee tehdä, kun näytölle ilmestyy viesti "Cannot display this video mode" (Tätä videotilaa ei voi näyttää) näyttöä asentaessani?
- V.: Suositeltu tarkkuus tälle näytölle: 1920x1080 @ 60 Hz.
- Irrota kaikki kaapelit ja liitä PC-tietokoneesi aikaisemmin käyttämääsi näyttöön.
- Valitse Windows Start (Käynnistys) -valikossa Settings (Asetukset)/ Control Panel (Ohjauspaneeli).
  Valitse Control Panel (Ohjauspaneeli) -ikkunassa Display (Näyttö) -kuvake. Valitse Display Control Panel (Ohjauspaneelin näytössä) "Settings" (Asetukset)välilehti. Siirrä asetuksetvälilehdellä olevan "desktop area" (työpöytäalue) -laatikon

vierityspalkki 1920x1080 pikseliä kohdalle.

- Avaa "Advanced Properties" (Lisäominaisuudet) ja aseta Refresh Rate (Virkistystaajuus) 60 Hz:iin ja napsauta OK.
- Käynnistä tietokone uudelleen ja tee kohdat 2 ja 3 uudelleen tarkistaaksesi, että PC-tietokoneen asetukset ovat 1920x1080 @ 60 Hz.
- Sammuta tietokone, irrota vanha näyttö ja liitä Philips nestekidenäyttö uudelleen tietokoneeseen.
- Käynnistä näyttö ja sen jälkeen PC-tietokone.

#### Kysymys 2:

#### Mikä on nestekidenäytön suositeltu virkistystaajuus?

V.: LCD-näytön suositeltu virkistystaajuus on 60 Hz. Jos näytöllä ilmenee häiriöitä, voit yrittää poistaa ne muuttamalla virkistystaajuuden 75 Hz:ksi.

#### Kysymys 3:

Mitä ovat CD-ROM:in .inf ja .icm tiedostot? Miten asennan ajurit (.inf ja .icm)?

V.: Nämä ovat näyttösi ajuritiedostoja. Asenna ajurit käyttöoppaan ohjeiden mukaisesti. Tietokoneesi saattaa pyytää näyttösi ajureita (drivers) (.inf ja .icm tiedostot) tai ajurin levyä (driver disk), kun asennat näyttösi ensimmäistä kertaa. Asenna tässä pakkauksessa oleva (companion CD-ROM) ohjeiden mukaisesti. Näytön ajurit (.inf ja .icm tiedostot) asennetaan automaattisesti.

#### Kysymys 4:

Miten säädän tarkkuutta?

V.: Videokortti/graafinen ajuri ja näyttö määräävät käytössä olevat tarkkuudet. Valitse haluamasi tarkkuus Windows® Control Panel (Windows® Ohjauspaneelin) kohdassa "Display properties (Näytön ominaisuudet)".

#### Kysymys 5:

Mitä teen, jos en ole varma tekemistäni näytön säädöistä kuvaruutunäyttö (OSD) -valikossa?

V.: Paina → -painiketta ja palauta kaikki tehdasasetukset valitsemalla Reset (Palauta).

#### Kysymys 6:

# Onko LCD-näyttöruutu naarmunkestävä?

V.: Yleinen suositus on, että paneelin pintaa ei altisteta voimakkaille iskuille, ja että se suojataan teräviltä ja tylpiltä esineiltä. Koskiessasi näyttöön, varmista, että paneelin pintaan ei kohdistu painetta. Tämä saattaisi vaikuttaa näytön takuuseen.

#### Kysymys 7:

#### Miten puhdistan LCDnäytön?

V.: Käytä normaaliin puhdistukseen puhdasta, pehmeää liinaa. Käytä isopropanolia vaativaan puhdistukseen. Älä käytä muita liuotteita, kuten etyylialkoholia, etanolia, asetonia, heksaania jne.

#### Kysymys 8:

# Voinko muuttaa näyttöni väriasetuksia?

V.: Kyllä, voit muuttaa näytön väriasetuksia kuvaruutunäytöllä (OSD) seuraavien ohjeiden mukaisesti:

- Paina " 
   " saadaksesi näkyviin OSD (On Screen Display) -valikon
- Paina "Down Arrow" (Alasnuolta) valitaksesi vaihtoehdon "Color" (Väri), paina sitten "
  päästäksesi värin asetukseen, asetuksia on kolme kuten alla.
  - Color Temperature (Värilämpötila): Valitessasi 6 500 K, paneeli vaikuttaa punavalkoisen sävyisenä "lämpimältä", kun taas 9 300K lämpötila on "kylmä ja sinivalkoinen".
  - 2. sRGB: tämä on standardiasetus, joka varmistaa oikeiden värien vaihdon laitteesta toiseen (esim. digitaaliset kamerat, näytöt, tulostimet, skannerit, jne).
  - User Define (Käyttäjän määräämä): käyttäjä voi valita haluamansa väriasetukset säätämällä punaista, vihreää ja sinistä.

#### Huomautus

Mittayksikkö lämmitettävästä kohteesta säteilevälle valon värille. Tähän käytetään absoluuttisia arvoja (Kelvinasteita). Alemmat Kelvin-lämpötilat, kuten 2004K ovat punaisia; korkeammat lämpötilat, kuten 9300K ovat sinisiä. Neutraali lämpötila, 6504 K, on valkoinen.

#### Kysymys 9:

Voinko liittää nestekidenäyttöni mihin tahansa PC-, workstation- tai Mac-tietokoneeseen? V.: Kyllä. Kaikki Philips nestekidenäytöt ovat täysin yhteensopivia standardien PC-, Mac- ja workstationtietokoneiden kanssa. Joudut ehkä käyttämään kaapeliadapteria liittäessäsi näyttösi Mac-järjestelmään. Suosittelemme, että pyydät lisätietoja Philipsmyyntiedustajaltasi.

#### Kysymys 10:Onko Philips-

nestekidenäytöissä Plugand-Play-toiminto?

V.: Kyllä, näytöt ovat Plug-and-Play-yhteensopivia Windows 10-,8.1-, 8-, 7-, Mac OSX -järjestelmän kanssa

#### Kysymys 11:

Mitä nestekidenäytön kiinni juuttuminen, kiinni palaminen, jälkikuva ja haamukuva tarkoittavat?

V.: Keskeyttämätön pysäytyskuvien tai liikkumattomien kuvien näyttäminen pitkiä aikoja voi aiheuttaa näytöllä "kiinni palamiset", joka tunnetaan myös "jälkikuvat" tai "haamukuvat". "Kiinni palamiset", "jälkikuvat" tai "haamukuvat" on vleisesti tunnettu ilmiö nestekidenävttöpaneelitekniikassa. Useimmissa tapauksissa "kiinnipalamiset" tai "iälkikuvat" tai "haamukuvat" häviävät asteittaisesti jonkin ajan kuluttua, kun virta on kytketty pois päältä. Aktivoi aina liikkuva

näytönsäästöohjelma, kun lopetat näytön käyttämisen.

Aktivoi aina määräaikainen ruudunpäivitysohjelma, jos nestekidenäytölläsi on

muuttumattomia, staattisia kohteita.

#### Varoitus

Pahat "kiinnipalamisen" tai "jälkikuvan" tai "haamukuvan" merkit eivät häviä, eikä niitä voi korjata. Takuu ei korvaa yllä lueteltuja vaurioita.

#### Kysymys 12: Minkä vuoksi näyttöni teksti ei ole selvää ja näytöllä on epäselviä merkkejä?

V.: Tämä LCD-näyttö toimii parhaiten natiiviresoluutiolla 1920x1080 @ 60 Hz. Käytä tätä tarkkuutta saadaksesi parhaan mahdollisen kuvan.

#### Kysymys 13:

#### Kuinka avaan/lukitsen pikanäppäimen?

Vastaus: Paina → 10 sekuntia avataksesi/lukitaksesi pikanäppäimen. Kun teet niin, monitoriin ponnahtaa näkyviin "Huomio"-viesti osoittamaan avauksen/ lukituksen tilan, kuten alla olevissa kuvissa.

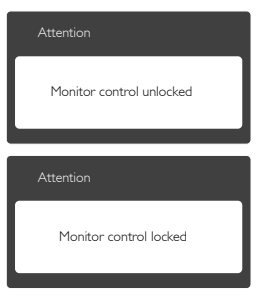

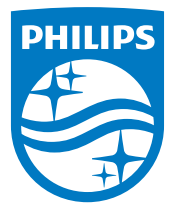

© 2016 Koninklijke Philips N.V. Kaikki oikeudet pidätetään.

Philips ja Philips Shield Emblem ovat Koninklijke Philips N.V.:n rekisteröityjä tavaramerkkejä ja niitä käytetään Koninklijke Philips N.V.:n myöntämällä lisenssillä.

Tekniset tiedot voivat muuttua ilman eri ilmoitusta.

Versio: 323E7QE1L